# Vejledning til brug af frase – Indhentning af befordringstilbud

## 1. Åben en ny mail

(Denne vejledning kan også bruges til at hente fraser i Word. Fremgangsmåden er den samme)

2. Klik på "DynamicTemplate"

| Filer Me                   | ddelelse     | Indsæt           | Indstillinger | Formatér tekst | Gennemse | Hjælp | DynamicTemplate |
|----------------------------|--------------|------------------|---------------|----------------|----------|-------|-----------------|
| Skabeloner Fra<br>Administ | aser Brugere | Online<br>Status | ?<br>Info     |                |          |       |                 |

3. Klik på "Fraser"

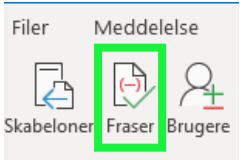

- 4. Klik på "Stien"
  - a. Kultur- og Familieforvaltningen
  - b. Skole- og Dagtilbud
  - c. Befordring

| Ma | apper og fraser                                                               |    |                                       |
|----|-------------------------------------------------------------------------------|----|---------------------------------------|
| N  | cifs1\Program\DynamicTemplate\Fraser\Kultur- og Familieforvaltningen - I denn | ne | e hoved-mappe og 🐴 🖒 🔍 📊 🔅            |
| Г  | E 🔁 Fraser                                                                    | 1  | Indhentning af befordringstilbud.docx |
|    | 🚊 🖓 🗀 Kultur- og Familieforvaltningen - I denne hoved-mappe også fælle        | I. |                                       |
|    | 🗄 🗝 🧰 KUFA Familie                                                            | L  |                                       |
|    | 🗄 🗝 🛅 KUFA Sekretariatet                                                      | L  |                                       |
|    | 🗄 🗝 🧰 Kultur og fritid                                                        | L  |                                       |
|    | 🗄 🖓 🧰 Skole- og Dagtilbud                                                     | L  |                                       |
|    | Befordring                                                                    | L  |                                       |
|    |                                                                               | L  |                                       |
|    | 🗄 🗝 🛅 Dagtilbud                                                               | L  |                                       |
|    | 🗄 📲 🛅 Skoler                                                                  |    |                                       |

TIP: Du kan højreklikke på mappen "Befordring" og gøre den til din start mappe, så du ikke skal klikke dig igennem hele stien næste gang du skal bruge frasen.

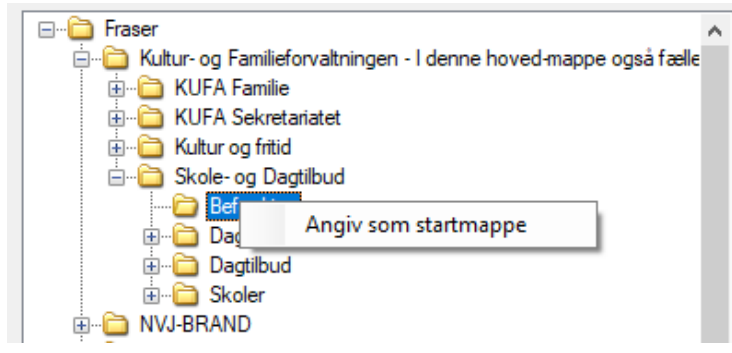

5. Marker Word filen "Indhentning af befordringstilbud"

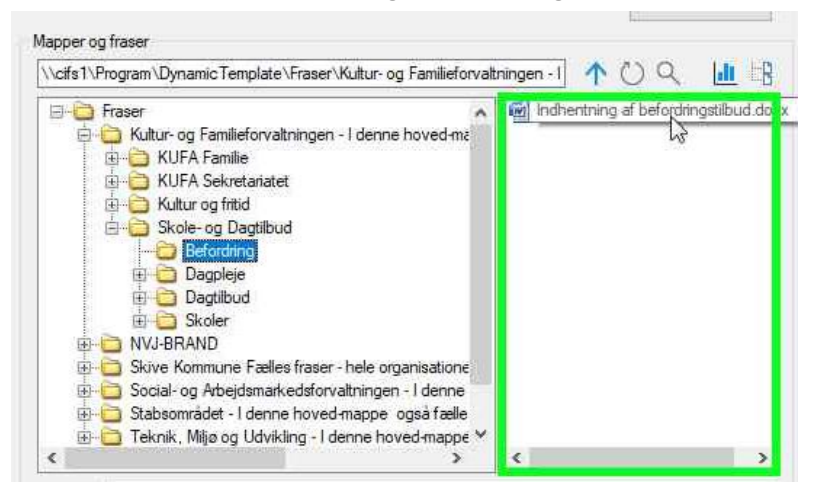

TIP: Du kan højreklikke på filen "Indhentning af befordringstilbud" og gøre den til en foretrukken frase. Den vil nu være tilgængelig under "Foretrukne fraser"

| Foretrukne fraser                                                                                                    |                       |
|----------------------------------------------------------------------------------------------------|-----------------------|
| Velkommen i dagplejen<br>Samtykkeerklæring vedr. overførsel af dokumenter mellem skoler og dagtilbud<br>Indhentning af befordringstilbud |                       |
| F                                                                                                    | Foretrukne            |
| Mapper og fraser                                                                                                    | Relationer til a      |
| \\cifs1\Program\DynamicTemplate\Fraser\Kultur- og Familieforvaltningen - I denne hoved-mappe og 👖 💍 🔿                                    | Copdater              |
| Fraser                                                                                                    | Tilføj til foretrukne |

6. Klik "Ok" når filen "Indhentning af befordringstilbud" er markeret

|                                                                                                    | mingen - I 🔨 🔾 📶 🗅                   |
|----------------------------------------------------------------------------------------------------|--------------------------------------|
| Kultur- og Familieforvaltningen - I denne hoved-ma KUFA Familie KUFA Sekretariatet Kultur og fritid Skole- og Dagtilbud Befordning Dagpleje Dagtilbud Skoler NVJ-BRAND Skoler Skoler Skole- og Arbejdsmarkedsforvaltningen - I denne Stabsområdet - I denne hoved-mappe også fælle Teknik, Miljø og Udvikling - I denne hoved-mappe × | ( Indhentning af befordringstilbud d |
|                                                                                                    |                                      |

### 7. Udfyld Frase oplysninger og tryk "Ok"

| Eraco Inductoing of befordringstilbud                                   |                     |
|-------------------------------------------------------------------------|---------------------|
|                                                                         | ×                   |
| Vi håber, at I vil give tilbud på kørsel til                            | 27 elever + 2 lærer |
| Formål                                                                  | asdf                |
| Dato for kørsel                                                         | 20. september 2024  |
| Tidspunkt for afgang kl.                                                | kl. 8.00            |
| Fra adresse                                                             | asdf                |
| Via adresse                                                             | •                   |
| Til adresse                                                             | asdf                |
| Ankomsts tidspunkt kl.                                                  | kl. 9.00            |
| Siddende passagerer                                                     | 29                  |
| Varighed for aktivitet                                                  | 3                   |
| Returkørsel                                                             | Ja tak 🗸 🗸          |
| Hvis du ønsker at afgive tilbud, skal jeg bede om en samlet pris senest | 25.09.2024          |
|                                                                         | OK Annuller         |

## 8. Mailen vil se sådan ud med de udfyldte oplysninger – Klar til at vælge de vognmænd den skal sendes til.

| $\triangleright$ | ] [ | Fra 🗸 | BRU@skivekommune.dk |
|------------------|-----|-------|---------------------|
| Send             | [   | Til   |                     |
|                  | [   | Cc    |                     |
|                  |     | Bcc   |                     |
|                  |     | Emne  |                     |

#### Indhentning af tilbud på befordring i skole og dagtilbud

Hej Vi håber, at I vil give tilbud på kørsel til: 27 elever + 2 lærer

Formål: asdf. Dato for kørsel: 20. september 2024 Tidspunkt for afgang kl.: kl. 8.00 Fra adresse: asdf. Via adresse: -Til adresse: asdf. Ankomsts tidspunkt kl.: kl. 9.00 Siddende passagerer: 29 Varighed for aktivitet: 3 Returkørsel: Ja tak

Hvis du ønsker at afgive tilbud, skal jeg bede om en samlet pris senest: 25.09.2024

#### Krav til kørslen

Køretaj og chauffør skal leve op til lovkrav, kørehviletider og almindelige sikkerhedsstandarter jf. BEK 1327 af 29. november 2017 (Bekendtgørelse om kvalifikationskrav til visse førere af køretajer i vejtransport) og BEK 328 af 28. marts 2007 (Bekendtgørelse om køre: og hviletidsbestemmelserne vejtransport).

Bemærkninger: Alle priser skal opgives inkl. alle afgifter og tillæg dog eks moms